# <u>ΟΔΗΓΙΕΣ ΣΥΝΔΕΣΗΣ ΣΤΟ CENTRA ΩΣ ΕΠΙΣΚΕΠΤΗΣ (GUEST)</u>

ΣΗΜΕΙΩΣΗ: Αν έχετε λειτουργικό Windows XP και έχετε εγκαταστήσει το Service Pack 2, θα πρέπει πρώτα να κοιτάξετε για τις απαραίτητες ρυθμίσεις που αναφέρονται στο τέλος αυτού του αρχείου.

#### <u>Βήμα 1</u>

Πηγαίνετε στη διεύθυνση: http://artemis.eap.gr/main/User/GuestAttend.jhtml?s\_guid=0000011fc4b80000010aade2cc628034

## <u>Βήμα 2</u>

Email address: Πληκτρολογήστε το e-mail σας Πατήστε: Attend

#### <u>Βήμα 3</u>

Συμπληρώστε τα ακόλουθα πεδία:

First name:

Last name:

Display name: Το Display name είναι αυτό με το οποίο θα φαινόσαστε στην αίθουσα.

Πατήστε: Attend

<u>Βήμα 4</u>

Συμπληρώστε το password στο 1ο πεδίο:

Event password: fyepass

Πατήστε: Attend

Προσοχή: Αφού πατήσετε Attend, θα σας επιστρέψει στη σελίδα του Βήματος 2. Εκεί MHN κάνετε ξανά τη ίδια διαδικασία, γιατί αυτόματα έχει αρχίσει το Βήμα 5

## <u>Βήμα 5</u>

Κατεβάζει αυτόματα το λογισμικό Centra για τον client (μόνο την πρώτη φορά που θα χρησιμοποιήσετε Centra σε αυτόν τον Η/Υ), περίπου 10 MBytes.

Μπορεί να κατεβάσει διαφάνειες ή άλλο υλικό για την παρουσίαση

Κάνει έλεγχο για τον ήχο (Ηχεία - Μικρόφωνο).

α) Play, Ακούστε ήχο, Next

β) Record ή Test, Μιλήστε 5" στο Mic, Ακούστε ήχο, Next

γ) Headset mode

Finish

Σημείωση: Αν αντιληφθείτε ότι δεν μπορείτε να μιλάτε και να ακούτε ταυτόχρονα, δοκιμάστε στο (γ), δηλαδή το Headset mode, να τσεκάρετε την επιλογή Voice activated.

Εάν έχετε και camera ... δ)πηγαίνετε στο μενού Tools - Video Wizard επιλέξτε τη συσκευή σύλληψης εικόνας, πατήστε Next - Finish

#### ΜΕΤΑ ΠΕΡΙΜΕΝΕΤΕ ΟΔΗΓΙΕΣ ΑΠΟ ΑΥΤΟΝ ΠΟΥ ΚΑΝΕΙ ΤΗΝ ΠΑΡΟΥΣΙΑΣΗ

## <u>Για να δείτε το τελευταίο playback:</u>

που πιθανώς να έχει σωθεί στο Server για αυτή την αίθουσα, θα πρέπει να συνδεθείτε στη διεύθυνση: <u>http://artemis.eap.gr/main/User/GuestPlayback.jhtml?s\_guid=0000011fc4b80000010aade2cc628034</u>

Θα πρέπει να σημειωθεί ότι οι guest λογαριασμοί που δημιουργούνται στο Server σβήνονται σε τακτά χρονικά διαστήματα.

Αν θέλετε να επανασυνδεθείτε ύστερα από μερικές μέρες, θα χρειαστεί ίσως να ξαναδημιουργήσετε τον guest λογαριασμό σας.

# <u>ΟΔΗΓΙΕΣ ΓΙΑ SERVICE PACK 2 ΣΕ WINDOWS XP</u>

Επειδή το Service Pack 2 των Windows XP μπλοκάρει τα pop-up windows κατά την πλοήγηση μέσω του Internet Explorer, θα πρέπει είτε να ενεργοποιήσετε τα pop-ups πριν επιχειρήσετε να συνδεθείτε στο Centra είτε να δηλώσετε ότι επιτρέπετε pop-ups από τον Server του Centra. Επομένως:

1. Πηγαίνετε στον Internet Explorer στο μενού Tools και επιλέξτε το Internet Options.

2. Στο παράθυρο που εμφανίζεται πατήστε επάνω στο tab Privacy

3. Στο κάτω μέρος της οθόνης θα πρέπει το "Block pop-ups" να μην είναι τσεκαρισμένο. Με αυτόν τον τρόπο δέχεστε pop-ups από όλα τα sites

Περισσότερες πληροφορίες, μπορείτε να δείτε στη σελίδα: http://artemis.eap.gr/eeyem/virtual\_setup.asp